Hướng dẫn sử dụng MetaTrader 4 cho MAC

## CÁCH CÀI ĐẶT MT4 CHO MAC

Máy khách hàng có thể được cài đặt và chạy trên máy tính có Mac OS bằng Wine. Wine là một phần mềm miễn phí cho phép người dùng hệ thống dựa trên Unix chạy một ứng dụng được phát triển cho hệ thống Microsoft Windows. Trong số tất cả các phiên bản Wine, có một phiên bản dành cho Mac OS.

Bước thứ nhất:

- 1. Tải xuống MT4 cho MAC từ trang web chính thức <u>Mac OS terminal</u>
- 2. Cài đặt MT4.
- 3. Mở ứng dụng.

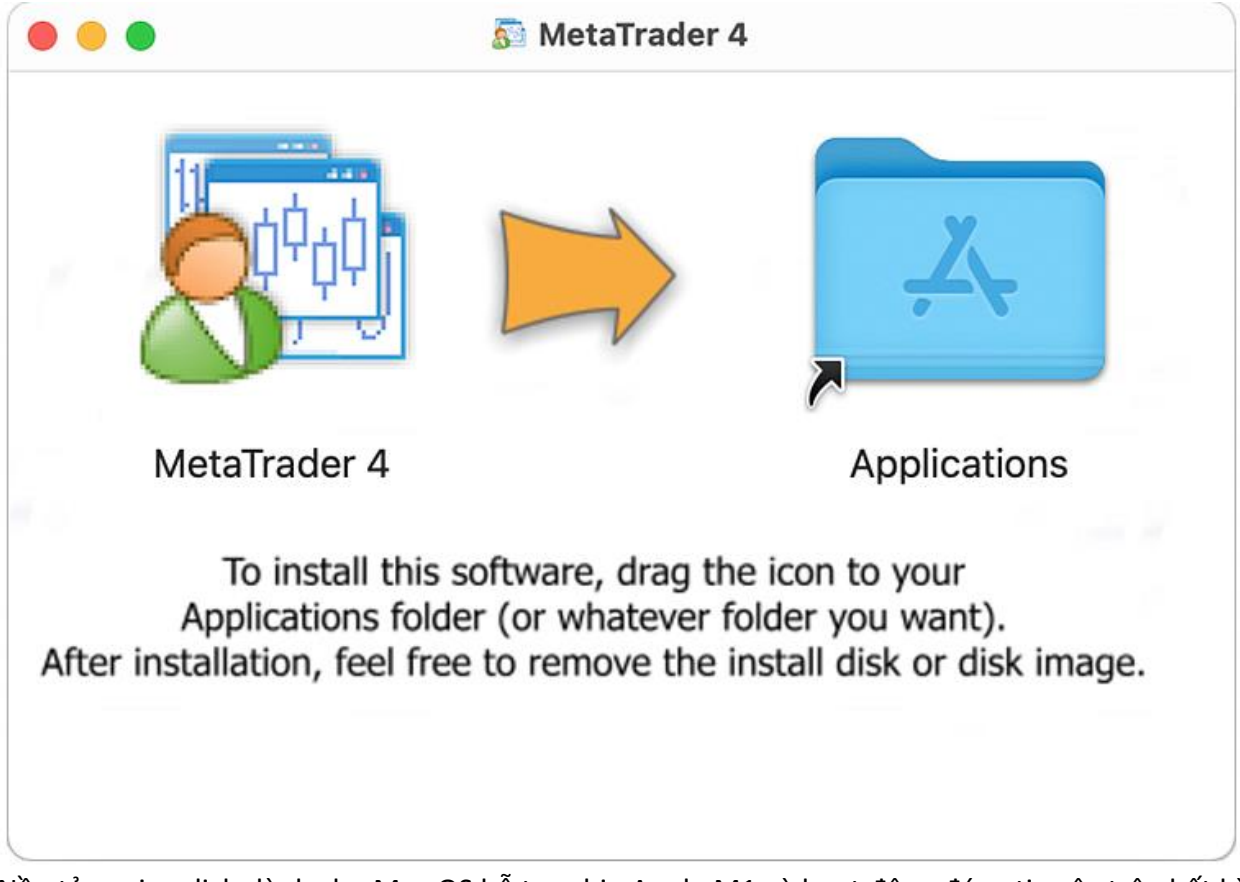

Nền tảng giao dịch dành cho Mac OS hỗ trợ chip Apple M1 và hoạt động đáng tin cậy trên bất kỳ phiên bản hệ thống nào bao gồm cả Big Sur.

## Bước thứ 2:

1. Đến mục File -> Open an Account để mở tài khoản

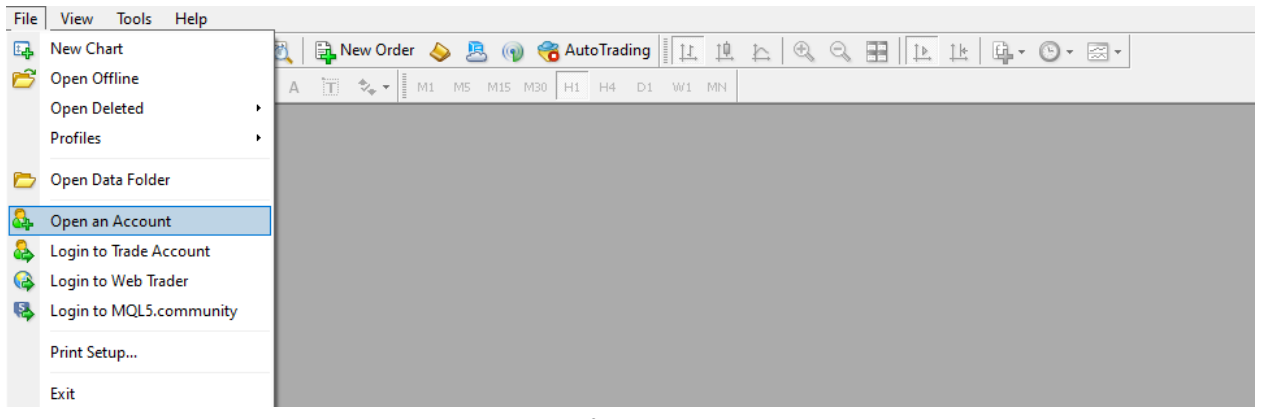

## Nhấn vào "add new broker" để nhập tên thêm nhà môi giới mới và nhấn nút "Scan"

| en an Account                                     |                                          | ?        | > |
|---------------------------------------------------|------------------------------------------|----------|---|
| Trading Servers<br>Select a more suitable trading | server:                                  |          |   |
| Address                                           | Company                                  | Ping     | ^ |
| 🐻 ZealCapitalMarket-Demo02                        | Zeal Capital Market (Seychelles) Limited | 52.17 ms |   |
| 🐻 ZealCapitalMarket-Live03                        | Zeal Capital Market (Seychelles) Limited | 51.73 ms |   |
| 🐻 ZealCapitalMarketSC-Demo                        | Zeal Capital Market (Seychelles) Limited | 51.83 ms |   |
| 🐻 ZealCapitalMarketSC-Live                        | Zeal Capital Market (Seychelles) Limited | 51.40 ms |   |
| 🐻 ZealCapitalMarketSC-Live02                      | Zeal Capital Market (Seychelles) Limited | 51.32 ms |   |
| 🐻 ZealCapitalMarketUK-Demo                        | Zeal Capital Market (UK) Limited         | 52.03 ms |   |
|                                                   | 7 10 2 10 1 200 1 2 1                    | E1 07-ma |   |

3. Danh sách các máy chủ của nhà môi giới của bạn sẽ xuất hiện, hãy tìm máy chủ tài khoản giao dịch của bạn, chọn nó và sau đó nhấp vào nút "Next" để tiếp tục.

Scan

 Nhấp vào "Existing account" để đăng nhập thông tin tài khoản hiện có của bạn và nhấp vào nút "Finish" để hoàn tất.

## Vậy là xong, bây giờ bạn sẽ được kết nối với tài khoản giao dịch của mình.

Khi cài đặt nền tảng trên Mac OS Catalina và các phiên bản hệ điều hành cũ hơn, hãy mở tệp DMG qua menu ngữ cảnh thay vì nhấp đúp. Các phiên bản hệ điều hành cũ hơn không thể xác minh nhà phát triển gói và hiển thị cảnh báo có liên quan. Để nút Mở xuất hiện trong hộp thoại này, gói phải được khởi chạy qua menu ngữ cảnh.

Lưu ý rằng Wine không phải là một ứng dụng hoàn toàn ổn định. Do đó, một số chức năng trong các ứng dụng bạn khởi động dưới nó có thể hoạt động không đúng cách hoặc hoàn toàn không hoạt động.